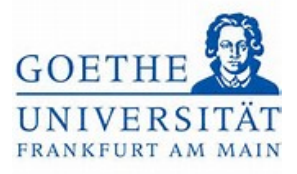

# Anmeldebestätigung

## Schritt 1:

Loggen Sie sich mit ihren regulären Benutzerdaten (HRZ-Login) in das Portal Goethe

Campus ein. Klicken Sie auf der Startseite auf das Menü (links oben) , um dieses

## aufzuklappen.

| E a * Meno durchsuchen                                                                                                    | <b>≜ 0 ≜</b> 28 ⊡ |
|----------------------------------------------------------------------------------------------------|-------------------|
| Menü aufklappen Sie befinden sich im Modus: Test/Qualitätssicherung / Developr                                            | nent              |
| oethe-Campus – alles rund um Bewerbung, Zulassung und Immatrikulation                                                     |                   |
| Aeine Meldungen 👻                                                                                                    |                   |
| Es sind zurzeit keine Meldungen vorhanden.                                                                                |                   |
| E Meine Kommunikationskanale                                                                                              |                   |
|                                                                                                    |                   |
|                                                                                                    |                   |
|                                                                                                    |                   |
|                                                                                                    |                   |
|                                                                                                    |                   |
|                                                                                                    |                   |
|                                                                                                    |                   |
|                                                                                                    | Standarrisonarhe  |
| HISinOne                                                                                                    | Deutsch           |
| PRESSUM DATENSCHUTZ INFORMATION ZUR BEDIENUNG ERKLÄRUNG ZUR BARRIEREFREIHEIT SITEMAP<br>Ismone ist ein produkt der His Eg |                   |
|                                                                                                    |                   |

### Schritt 2:

Wählen Sie im Menü Mein Studium aus.

| ∎ n *          | Mehü durchsuchen                      |                                     |
|----------------|---------------------------------------|-------------------------------------|
|                | Sie befinden sich im Modus: Te        | st/Qualitätssicherung / Development |
| Startseite     | erbung, Zulassung und Immatrikulation |                                     |
| Mein Studium   | >                                     |                                     |
| Studienangebot | >                                     |                                     |
| QI5/LSF        |                                       |                                     |
| Service        | >                                     |                                     |
|                | Schließen (ESC)                       |                                     |
|                |                                       |                                     |

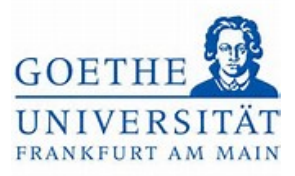

#### Schritt 3:

### Klicken Sie anschließend auf Belegungen.

| menü durchsuc                                 | hen                                        |                          |
|-----------------------------------------------|--------------------------------------------|--------------------------|
|                                               | Sie befinden sich im Modus: Test/Qualitäts | ssicherung / Development |
| < Hauptmenü                                   | erbung, Zulassung und Immatrikulation      |                          |
| Mein Studium                                  |                                            |                          |
| tudienplaner mit Modulplan                    |                                            |                          |
| tundenplan                                    |                                            |                          |
| Belegungen<br>Leistungsübersicht über Prüfung | in und Veranstaltungen                     |                          |
| Studienservice<br>Schließen (Esc              |                                            |                          |
|                                               |                                            |                          |

#### Schritt 4:

In der folgenden Übersicht werden alle angemeldeten Studien- und Prüfungsleistungen in der Auswahl festgelegten Semesters aufgeführt. Wählen Sie hier das korrekte

Semester aus.

|                                                                                                    | Sie befinden sich im Modus: Test/Qualitätssicherung / Development                                                                                                    |                                                |
|----------------------------------------------------------------------------------------------------|----------------------------------------------------------------------------------------------------|------------------------------------------------|
| d hier: Startseite 🔉 Mein Studium 🍾 Belegungen                                                                                                    |                                                                                                    |                                                |
| egungen                                                                                                    |                                                                                                    |                                                |
| ehen Ihre aktuellen Belegungen und Zulass                                                                                                    | ungen für das von Ihnen gewählte Semester.                                                                                                    |                                                |
|                                                                                                    |                                                                                                    |                                                |
| mostorauswahl                                                                                                    | Alainaa                                                                                                    |                                                |
| mesterauswann                                                                                                    | Aktionen                                                                                                    |                                                |
| Semester Sommersemester 2023                                                                                                    | Relaguages und Brüfungessmeldungen                                                                                                    |                                                |
| Somme                                                                                                    | ersemester 2023                                                                                                    |                                                |
| 20111                                                                                                    |                                                                                                    |                                                |
| e Belegungen und Zulassungen                                                                                                    |                                                                                                    |                                                |
|                                                                                                    |                                                                                                    |                                                |
| Du hand bar                                                                                                    |                                                                                                    |                                                |
| 🔍 Veranstaltungen ausblenden 🛛 🔍 Prutungen a                                                                                                    | usblenden                                                                                                    |                                                |
| Weranstaltungen ausplenden WPrutungen a                                                                                                    | usblenden                                                                                                    |                                                |
| Veranstattungen.ausbienden VPruttungen.a                                                                                                    | usblenden                                                                                                    |                                                |
| Weranstattungen.ausbienden WErutungen.a                                                                                                    | usblenden                                                                                                    |                                                |
| Veranstaltungen ausplenden Veranstaltungen a                                                                                                    | e einer kritischen Bildungswissenschaft                                                                                                    |                                                |
| Veranstaltungen.ausblenden VEruttungen.a<br>Veranstaltung: Seminar 03020001 SE Aspekt<br>Termine und Räume                                                                                                    | e einer kritischen Bildungswissenschaft<br>Status                                                                                                    | Aktionen                                       |
| Veranstaltungen.ausblenden Proteinungen.a<br>Veranstaltung: Seminar 03020001 SE Aspekte<br>Termine und Räume<br>1. Parallelgruppe 5b3. Aspekte einer kritischen Bildungsw                                                                                                    | e einer kritischen Bildungswissenschaft sesenschaft Ihr aktueller Status zugelassen                                                                                                    | Aktionen                                       |
| Veranstaltungen.ausblenden   Veranstaltung: Seminar 03020001 SE Aspekte Termine und Räume  1. Paralleigruppe 5b3. Aspekte einer kritischen Bildungsw  e Keine Uhrzeit festgelegt nach Vereinbarung  Dozent/nic. Jing, Simone Alexandra                                                                                 | e einer kritischen Bildungswissenschaft ssenschaft Status ussellt in aktueller Status zugelassen Semester der Leistung: SoSe 2023                                                                                                    | Aktionen                                       |
| Veranstaltungen.ausblenden Providen Veranstaltungen.ausblenden Providen Veranstaltung: Seminar 03020001 SE Aspekt<br>Termine und Räume<br>I. Paraileigruppe 5b3 Aspekte einer kritischen Bildungsw<br>Keine Urizeit festgeleigt nach Vereinbarung<br>Dozenz-In: Link, Simone Alexandra                                 | e einer kritischen Bildungswissenschaft<br>issenschaft Status<br>issenschaft Birr aktueller Status: zugelassen<br>Semester der Leistung: 565e 2023                                                                                                    | Aktionen<br>⊡_Details.anzeige<br>₽Abmeliden    |
| Veranstaltungen: ausblenden Erstutungen. a<br>Veranstaltung: Seminar 03020001 SE Aspekt<br>Termine und Räume<br>1. Paralleigruppe Sb3. Aspekte einer kritischen Bildungsw<br>• Keine Umzetr festgelegt nach Vereinbarung<br>• Dozent/-in: Link, Simone Alexandra                                                       | e einer kritischen Bildungswissenschaft e einer kritischen Bildungswissenschaft issenschaft Status zugelassen Semester der Leistung: SoSe 2023                                                                                                    | Aktionen<br>Details.anzeige<br>Details.anzeige |
| Veranstaltungen.ausblenden Ertuttungen.a<br>Veranstaltung: Seminar 03020001 SE Aspekt<br>Termine und Räume<br>1. Parallegruppe Sb3. Aspekte einer kritischen Bildungsw<br>• Keine Unzeit festgelegt nach Vereinbarung<br>• Dozent/in: Link, Simone Alexandra                                                           | e einer kritischen Bildungswissenschaft e einer kritischen Bildungswissenschaft issenschaft Status: zugelassen Semester der Leistung: SoSe 2023 rganisiertes Lernen                                                                                                    | Aktionen<br>Details.anzeige<br>Abmeiden        |
| Veranstaltung: Seminar 03020001 SE Aspekt Termine und Räume  Paraileigruppe 5b3 Aspekte einer kritischen Bildungsw  Keine Uhrzeit festgelegt nach Vereinbarung  Denen Uhrzeit festgelegt nach Vereinbarung  Veranstaltung: Seminar 04030000 SE Selbsto Termine und Räume                                               | e einer kritischen Bildungswissenschaft e einer kritischen Bildungswissenschaft issenschaft Status: zugelassen Semester der Leistung: SoSe 2023 rganisiertes Lernen Status Status                                                                                             | Aktionen                                       |
| Veranstaltung: Seminar 03020001 SE Aspekt Termine und Räume  I. Paralleigruppe 533 Aspekte einer kritischen Bildungsw  Keine Uhrzeit festgelegt nach Vereinbarung  Dozent/-in: Link, Simone Alexandra  Veranstaltung: Seminar 04030000 SE Selbsto Termine und Räume  I. Paralleigruppe 511. Selbstorganisiertes Lernen | e einer kritischen Bildungswissenschaft e einer kritischen Bildungswissenschaft issenschaft Status issenschaft Ihr aktueller Status: zugelassen Semester der Leistung: Sose 2023 rganisiertes Lernen Status Ihr aktueller Status: zugelassen Ihr aktueller Status: zugelassen | Aktionen                                       |

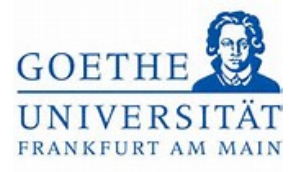

#### Schritt 5:

Unter Ihre *Belegungen und Zulassungen* finden Sie alle angemeldeten *Teilnahmenachweise und Prüfungsleistungen*. Teilnahmenachweise erkennen Sie an der Bezeichnung *Veranstaltung* vor der betreffenden Veranstaltung. Prüfungen hingegen werden mit der Bezeichnung *Prüfung* gekennzeichnet. In der Spalte Status können Sie sehen, dass alle angemeldeten Leistungen im Status *zugelassen* sind. Folglich sind Sie erfolgreich angemeldet.

| Termine und Räume                                                                                                    | Status                           | Aktionen             |
|----------------------------------------------------------------------------------------------------|----------------------------------|----------------------|
| Parallelgruppe Sb1: Selbstorganisiertes Lernen                                                                              | Ihr aktueller Status: zugelassen | Details anzeigen     |
| Keine Uhrzeit festgelegt nach Vereinbarung     Desper (in Rötteber Acted Flicabeth                                          | Semester der Leistung: SoSe 2023 | Abmelden             |
| - Dozenty-In, Borcher, Agrine Lisboren                                                                                      |                                  | a substantial second |
| eranstaltung: Seminar 10000092 SE 1.1 Einführung in die Literaturdidaktik                                                   |                                  |                      |
| fermine und Räume                                                                                                    | Status                           | Aktionen             |
| Parallelgruppe 1.1 Einführung in die Literaturdidaktik                                                                      | Ihr aktueller Status: zugelassen | Details anzeigen     |
| Neine Unizeit resgeregt nach vereinbarung<br>Dozent/In: Noite, Klaudius                                                     | semester der Leistung: Sose 2023 | Abmeiden             |
| eranstaltung: Seminar 04010002 SE Theorien des Lehrens                                                                      |                                  |                      |
| fermine und Räume                                                                                                    | Status                           | Aktionen             |
| Parallelgruppe Sb1: Lernschwierigkeiten                                                                                     | Ihr aktueller Status: zugelassen | Details.anzeigen     |
| Keine Uhrzeit Festgelegt nach Vereinbarung<br>Dozent/-in: Pohmann, Wolfgang                                                 | Semester der Leistung: SoSe 2023 | Abmelden             |
| rüfung: 900002 Unterricht                                                                                                   |                                  |                      |
| Fermine und Räume                                                                                                    | Status                           | Aktionen             |
| Parallelgruppe Selbstorganisiertes Lernen                                                                                   | Ihr aktueller Status: zugelassen | Details anzeigen     |
| Uniterside Udvr./2023 herre Uniteritedgetege.<br>Prüfungsform Klasurs, schriftlich<br>Prüfer/In: Bottcher, Astrid Elisabeth | semester der Leistung: Sose 2023 | Abmeiden             |
| rüfung: 900058 Einführung Literaturdidaktik                                                                                 |                                  |                      |
| Fermine und Räume                                                                                                    | Status                           | Aktionen             |
| Parallelgruppe 1.1 Einführung in die Literaturdidaktik                                                                      | Ihr aktueller Status: zugelassen | Details.anzeigen     |
| <ul> <li>Montag, 03.07.2023 von 10:00 bis 12:00</li> </ul>                                                                  | Semester der Leistung: SoSe 2023 |                      |

### Schritt 6:

Klicken Sie auf den Button *Belegungen und Prüfungsanmeldungen*, um sich die Anmeldebestätigung herunterzuladen. Das PDF-Dokument wird automatisch heruntergeladen.

Goethe-Universität Frankfurt | Akademie für Bildungsforschung und Lehrkräftebildung Zentrales Prüfungsamt für Lehramtsstudiengänge Campus Westend | SKW225 | 60629 Frankfurt am Main

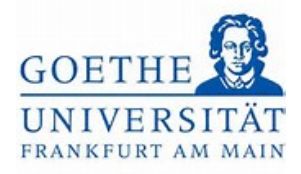

|                                                                                                    | Sie befinden sich im Modus: Test/Oualitätssicherung / Development                                                                                                    |                                                                               |
|----------------------------------------------------------------------------------------------------|----------------------------------------------------------------------------------------------------|-------------------------------------------------------------------------------|
| d hier: Startseite > Mein Studium > Belegungen                                                                                                    |                                                                                                    |                                                                               |
| egungen                                                                                                    |                                                                                                    |                                                                               |
| ehen Ihre aktuellen Belegungen und Zulass                                                                                                    | sungen für das von Ihnen gewählte Semester.                                                                                                    |                                                                               |
|                                                                                                    |                                                                                                    |                                                                               |
| mesterauswahl                                                                                                    | Aktionen                                                                                                    |                                                                               |
| C                                                                                                    |                                                                                                    |                                                                               |
| Semester Sommersemester 2023 👻                                                                                                    | Belegungen und Prüfungsanmeldungen                                                                                                    |                                                                               |
|                                                                                                    | - M                                                                                                    |                                                                               |
| e Belegungen und Zulassungen                                                                                                    |                                                                                                    |                                                                               |
|                                                                                                    |                                                                                                    |                                                                               |
|                                                                                                    |                                                                                                    |                                                                               |
| Veranstaltungen ausblenden 🔊 Prüfungen :                                                                                                    | ausblenden                                                                                                    |                                                                               |
| ♥.Veranstaltungen.ausblenden ♥Prüfungen.a                                                                                                    | ausblenden                                                                                                    |                                                                               |
| ≪Veranstaltungen.ausblenden ≪Prüfungen.a                                                                                                    | ausblenden                                                                                                    |                                                                               |
| ♥Veranstaltungen.ausblenden ♥Prüfungen.a                                                                                                    | ausblenden                                                                                                    |                                                                               |
| Veranstaltungen ausblenden      Rrüfungen a     Veranstaltung: Seminar 03020001 SE Aspekt                                                                                                    | ausblenden<br>te einer kritischen Bildungswissenschaft                                                                                                    |                                                                               |
| Veranstaltungen ausblenden      Prüfungen a     Veranstaltung: Seminar 03020001 SE Aspekt     Termine und Räume                                                                                                    | ausblenden<br>te einer kritischen Bildungswissenschaft<br>Status                                                                                                    | Aktionen                                                                      |
| Veranstaltungen ausblenden  Prüfungen a Veranstaltung: Seminar 03020001 SE Aspekt Termine und Räume  1. Paraleliguppe 503. Aspekte einer kritischen Bildungsv - kritischen Bildungsv - | te einer kritischen Bildungswissenschaft  Kesenschaft Inv akzueller Status zugelassen                                                                                                    | Aktionen                                                                      |
| Veranstaltungen ausblenden  Prüfungen a Veranstaltung: Seminar 03020001 SE Aspekt Termine und Räume  1. Paralleigruppe SD3. Aspekte einer kritischen Bildungsv  • Keine Umzeit festgelegt nach Vereinbarung  • Dozent/ni: Umis, Simore Alexandra                                                                                                    | Ausblenden<br>te einer kritischen Bildungswissenschaft<br>wissenschaft Status<br>wissenschaft Bridkungs 505e 2023                                                                                                    | Aktionen<br>⊡Qetails.anzeigen<br>≹Abmelden                                    |
| Veranstaltungen.ausblenden Rruffungen.a Veranstaltung: Seminar 03020001 SE Aspekt Termine und Räume    Paraleigrupps 503: Aspekte einer kritischen Bildungsv  Keine Uhrzeit Feitgelegt nich Vereinbarung  Dozent/in: Link, Simone Alexandra                                                                                                    | te einer kritischen Bildungswissenschaft te seiner kritischen Bildungswissenschaft wissenschaft tim aktueller Status zugelassen Semester der Leistung: 505e 2023                                                                                                    | Aktionen<br>DuDetails.anzeigen                                                |
| Veranstaltungen.ausblenden      Prüfungen.a      Veranstaltung: Seminar 03020001 SE Aspekt      Termine und Räume      I. Parailegruppe 503. Aspekte einer kritischen Bildungsv      Keine Uhrzeit festgelegt nach Vereinbarung      Dozend-in: Link, Simone Alexandra                                                                                                    | Ausbienden<br>te einer kritischen Bildungswissenschaft<br>wissenschaft Brakzueller Status: zugelassen<br>Semester der Leistung: 505e 2023                                                                                                    | Aktionen<br>Details.anzeigen<br>Abmelden                                      |
| Veranstaltungen.ausblenden      Prüfungen.a      Veranstaltung: Seminar 03020001 SE Aspekt Termine und Räume      Paralleigruppe SD: Aspekte einer kritischen Bildungsv      · Keine Unzert Festgelegt nach Vereinbarung      Dozent/-in: Link, Simone Alexandra      Veranstaltung: Seminar 04030000 SE Selbsto                                                                                                    | ausblenden<br>te einer kritischen Bildungswissenschaft<br>wesenschaft Status<br>und einer kritischen Bildungswissenschaft<br>te einer kritischen Bildungswissenschaft<br>semester der Leistung: 505e 2023<br>porganisiertes Lernen                                                                                                    | Aktionen<br>De Cetalls anzeigen<br>PAbmelden                                  |
| Veranstaltungen ausblenden Rrüfungen ausblenden Veranstaltung: Seminar 03020001 SE Aspekt Termine und Räume  1. Paralelgruppe 503. Appekte einer kintischen Bildungsv i. Keine Unzerf Kergeleg nach Vereinbarung Dozent/in: Link, Simone Alexandra  Veranstaltung: Seminar 04030000 SE Selbstor Termine und Räume                                                                                                    | ausblenden te einer kritischen Bildungswissenschaft wessenschaft Status wessenschaft Bildungswissenschaft organisiertes Lernen Status Status                                                                                                    | Aktionen<br>Cupetalis.anzeigen<br>Abmelden<br>Aktionen                        |
| Veranstaltungen.ausblenden  Veranstaltung: Seminar 03020001 SE Aspekt Termine und Räume  1. Paralleigruppe SD: Aspekte einer kntischen Bildungsv  Keine Umref Fergeleg nach Vereinbarung  Dozent/in: Link, Simone Alexandra  Veranstaltung: Seminar 04030000 SE Selbstor Termine und Räume  1. Paralleigruppe SD: Selbstorganisiertes Lernen                                                                                                    | ausblenden te einer kritischen Bildungswissenschaft wissenschaft Status wissenschaft Status zugelassen semester der Leistung: SoSe 2023 organisiertes Lernen Status In aktueller Status zugelassen In aktueller Status zugelassen In aktueller Status zu | Aktionen<br>GuDetalls.anzeigen<br>Mabmelden<br>Aktionen<br>GuDetalls.anzeigen |